# 了解基于TrustSec的FirePower和ISE访问控制

# 目录

<u>简介</u> 使用的组件 概述 <u>用户IP映射方法</u> <u>内联标记方法</u> <u>故障排除</u> <u>从Firepower设备的受限外壳</u> <u>从Firepower设备的专家模式</u> 从Firepower管理中心

# 简介

Cisco TrustSec利用第2层以太网帧的标记和映射来隔离流量,而不影响现有IP基础设施。标记流量 可以采用更精细的安全措施进行处理。

身份服务引擎(ISE)和Firepower管理中心(FMC)之间的集成允许从客户端授权传递TrustSec标记,Firepower可使用此授权根据客户端的安全组标记应用访问控制策略。本文档讨论将ISE与Cisco Firepower技术集成的步骤。

# 使用的组件

本文档在示例设置中使用以下组件:

- •身份服务引擎(ISE)版本2.1
- Firepower管理中心(FMC)版本6.x
- •思科自适应安全设备(ASA)5506-X版本9.6.2
- •思科自适应安全设备(ASA)5506-X Firepower模块,版本6.1

# 概述

传感器设备有两种方法可检测分配给流量的安全组标记(SGT):

- 1. 通过用户IP映射
- 2. 通过内联SGT标记

### 用户IP映射方法

为确保TrustSec信息用于访问控制,ISE与FMC的集成将完成以下步骤:

步骤1:FMC从ISE检索安全组列表。

步骤 2: 访问控制策略在FMC上创建,其中将安全组作为条件。

步骤 3: 当终端使用ISE进行身份验证和授权时, 会话数据会发布到FMC。

步骤 4: FMC构建用户IP-SGT映射文件,并将其推送到传感器。

步骤 5: 流量的源IP地址用于使用来自用户IP映射的会话数据匹配安全组。

步骤 6: 如果流量源的安全组与访问控制策略中的条件匹配,则传感器将相应地采取操作。

当ISE集成的配置保存在System > Integration > Identity Sources > Identity Services Engine下时 ,FMC将检索完整的SGT列表。

注意:单击Test按钮(如下所示)不会触发FMC检索SGT数据。

| Cisco CSI        | Realms        | Identity Sources    | eStreamer                                | Host Input Clie | ent Smart Software Satellite     |  |  |
|------------------|---------------|---------------------|------------------------------------------|-----------------|----------------------------------|--|--|
|                  |               |                     |                                          |                 |                                  |  |  |
|                  |               |                     |                                          |                 |                                  |  |  |
| Identity Sources |               |                     |                                          |                 |                                  |  |  |
| Service Type     |               | None                | None Identity Services Engine User Agent |                 |                                  |  |  |
|                  |               |                     |                                          |                 |                                  |  |  |
| Primary Host     | Name/IP Addr  | ress * 10.201.229.3 | 73                                       |                 |                                  |  |  |
| Secondary Ho     | ost Name/IP A | ddress              |                                          |                 |                                  |  |  |
| pxGrid Server    | r CA *        | ISE22-1             |                                          | × (             |                                  |  |  |
| MNT Server C     | :A *          | ISE22-1             |                                          | <b>~</b>        |                                  |  |  |
| FMC Server C     | ertificate *  | FMC61               |                                          | × (             |                                  |  |  |
| ISE Network F    | Filter        |                     |                                          | ex              | . 10.89.31.0/24, 192.168.8.0/24, |  |  |
|                  |               |                     |                                          |                 |                                  |  |  |
| * Required Fi    | eld           | Test                |                                          |                 |                                  |  |  |
|                  |               | 4)                  |                                          |                 |                                  |  |  |

FMC和ISE之间的通信由ADI(抽象目录接口)实现,ADI是在FMC上运行的唯一进程(只能有一个 实例)。FMC上的其他进程订用ADI并请求信息。目前,唯一订用ADI的组件是数据相关器。

FMC将SGT保存在本地数据库中。数据库包含SGT名称和编号,但当前FMC在处理SGT数据时使用 唯一标识符(安全标记ID)作为句柄。此数据库也传播到传感器。

如果ISE安全组发生更改(如删除或添加组),ISE会将pxGrid通知推送到FMC以更新本地SGT数据 库。

当用户使用ISE进行身份验证并使用安全组标记进行授权时,ISE通过pxGrid通知FMC,提供领域 Y中的用户X已使用SGT Z登录的信息。FMC获取信息并插入用户IP映射文件。FMC使用算法确定将 获取的映射推送到传感器的时间,具体取决于存在多少网络负载。

注意:FMC不会将所有用户IP映射条目推送到传感器。FMC要推送映射,首先必须通过领域

了解用户。如果会话中的用户不属于领域,传感器将不会获取此用户的映射信息。未来版本将 考虑对非领域用户的支持。

Firepower系统版本6.0仅支持IP — 用户 — SGT映射。流量中的实际标记或从ASA上的SXP获知的 SGT-IP映射不会使用。当传感器拾取传入流量时,Snort进程将获取源IP并查找用户 — IP映射(由 Firepower模块推送到Snort进程),并查找安全标记ID。如果它与访问控制策略中配置的SGT ID(而 非SGT编号)匹配,则策略将应用于流量。

#### 内联标记方法

从ASA 9.6.2版和ASA Firepower模块6.1版开始,支持内联SGT标记。这意味着Firepower模块现在 能够直接从数据包中提取SGT编号,而不依赖于FMC提供的用户 — IP映射。当用户不属于领域 (例如不支持802.1x身份验证的设备)时,这为基于TrustSec的访问控制提供了替代解决方案。

使用Inline Tagging方法时,传感器仍在FMC上回复,从ISE检索SGT组并向下推送SGT数据库。当标有安全组编号的流量到达ASA时,如果ASA配置为信任传入的SGT,则标记将通过数据平面传递 到Firepower模块。Firepower模块从数据包中获取标记,并直接使用它来评估访问控制策略。

ASA必须在接口上配置正确的TrustSec才能接收已标记的流量:

interface GigabitEthernet1/1
nameif inside
cts manual
policy static sgt 6 trusted
security-level 100
ip address 10.201.229.81 255.255.224

**注意:**只有ASA 9.6.2及更高版本支持内联标记。ASA的早期版本不会通过数据平面将安全标 记传递到Firepower模块。如果传感器支持内联标记,它将首先尝试从流量中提取标记。如果 流量未标记,则传感器将回退到用户IP映射方法。

## 故障排除

#### 从Firepower设备的受限外壳

要显示从FMC推送的访问控制策略,请执行以下操作:

| Category              | : | Malware Sites |
|-----------------------|---|---------------|
| Category              | : | Peer to Peer  |
| Logging Configuration |   |               |
| DC                    | : | Enabled       |
| Beginning             | : | Enabled       |
| End                   | : | Disabled      |
| Files                 | : | Disabled      |
| Safe Search           | : | No            |
| Rule Hits             | : | 3             |
| Variable Set          | : | Default-Set   |
|                       |   |               |

#### **注意:**安全组标记指定两个数字:[7:6]。在这组数字中,"7"是本地SGT数据库的唯一ID,仅 FMC和传感器知道此ID。"6"是所有各方已知的实际SGT编号。

要查看SFR处理传入流量并评估访问策略时生成的日志,请执行以下操作:

#### > system support firewall-engine-debug

Please specify an IP protocol: Please specify a client IP address: 10.201.229.88 Please specify a client port: Please specify a server IP address: Please specify a server port: Monitoring firewall engine debug messages

#### 带内联标记的传入流量的firewall-engine-debug示例:

10.201.229.88-52243 > 104.28.4.103-80 6 AS 0 I 1 Starting with minimum 0, id 0 and IPProto first with zones -1 -> -1, geo 0(0) -> 0, vlan 0, **sgt tag: 6**, svc 676, payload 0, client 686, misc 0, user 9999999, url http://www.poker.com/, xff 10.201.229.88-52243 > 104.28.4.103-80 6 AS 0 I 1: DataMessaging\_GetURLData: Returning URL\_BCTYPE for www.poker.com 10.201.229.88-52243 > 104.28.4.103-80 6 AS 0 I 1 rule order 1, 'DenyGambling', URL Lookup Success: http://www.poker.com/ waited: 0ms 10.201.229.88-52243 > 104.28.4.103-80 6 AS 0 I 1 rule order 1, 'DenyGambling', URL http://www.poker.com/ Matched Category: 27:96 waited: 0ms 10.201.229.88-52243 > 104.28.4.103-80 6 AS 0 I 1 match rule order 1, 'DenyGambling', action Block 10.201.229.88-52243 > 104.28.4.103-80 6 AS 0 I 1 match rule order 1, 'DenyGambling', action

#### 从Firepower设备的专家模式

**警告:**以下指令可能会影响系统性能。仅为故障排除目的或思科支持工程师请求此数据时运行 该命令。

Firepower模块将用户 — IP映射推送到本地Snort进程。要验证Snort对映射的了解,可以使用以下 命令将查询发送到Snort:

> system support firewall-engine-dump-user-identity-data

Successfully commanded snort.

#### 要查看数据,请进入专家模式:

> expert

admin@firepower:~\$

Snort在/var/sf/detection\_engines/GUID/instance-x目录下创建转储文件。转储文件的名称为 user\_identity.dump。

admin@firepower:/var/sf/detection\_engines/7eed8b44-707f-11e6-9d7d-e9a0c4d67697/instance-1\$ sudo
cat user\_identity.dump
Password:

----- IP:USER ------ Host ::ffff:10.201.229.88 ---------- ::ffff:10.201.229.88: **sgt 7**, device\_type 313, location\_ip ::ffff:10.201.229.94 ::ffff:10.201.229.88:47 realm 3 type 1 user\_pat\_start 0

USER: GROUPS

~

以上输出显示,Snort知道IP地址10.201.229.94映射到SGT ID 7,即SGT编号6(访客)。

### 从Firepower管理中心

您可以查看ADI日志以验证FMC和ISE之间的通信。要查找adi组件的日志,请检查FMC上的 /var/log/messages文件。您会注意到如下日志:

```
ADI_ISE_Test_Help:adi.ISEConnection [INFO] Preparing ISE Connection objects...
ADI_ISE_Test_Help:adi.ISEConnection [INFO] Preparing subscription objects...
ADI_ISE_Test_Help:adi.ISEConnection [INFO] subscribed successfully to
EndpointProfileMetaDataCapability
ADI_ISE_Test_Help:adi.ISEConnection [INFO] registered callback for capability
EndpointProfileMetaDataCapability
ADI_ISE_Test_Help:adi.ISEConnection [INFO] subscribed successfully to
TrustSecMetaDataCapability
ADI_ISE_Test_Help:adi.ISEConnection [INFO] registered callback for capability
TrustSecMetaDataCapability
ADI_ISE_Test_Help:adi.ISEConnection [INFO] subscribed successfully to
SessionDirectoryCapability
ADI_ISE_Test_Help:adi.ISEConnection [INFO] registered callback for capability
SessionDirectoryCapability
ADI_ISE_Test_Help:adi.ISEConnection [INF0] Connecting to ISE server...
ADI_ISE_Test_Help:adi.ISEConnection [INFO] Beginning to connect to ISE server...
.
.
ADI_ISE_Test_Help:adi.ISEConnection [INF0] ...successfully connected to ISE server.
ADI_ISE_Test_Help:adi.ISEConnection [INFO] Starting bulk download
.
```